# **Finalizing a PO** (Releasing PO Encumbrance Lines via a PO Voucher)

When outstanding PO encumbrances are not needed for payments, the department can often take steps to fully release the encumbrance directly within the voucher area in PeopleSoft. This is called Finalizing a PO. Outstanding encumbrances are also known as open encumbrances or open commitments.

## Contents

| Identify an Open/Outstanding PO Encumbrance                       | . 1 |
|-------------------------------------------------------------------|-----|
| Determine if the PO Encumbrance can be Finalized via a PO Voucher | . 2 |
| Finalizing a PO Line via Voucher                                  | . 5 |
| Option 1: Finalizing ALL lines on the PO Voucher                  | . 6 |
| Option 2: Finalizing ONE line at a time on the PO Voucher         | . 7 |
| Successful PO Voucher Finalization                                | . 8 |
| Troubleshooting                                                   | . 8 |

## Identify an Open/Outstanding PO Encumbrance

An open encumbrance may be found by running the UHS\_OPEN\_COMMITMENTS\_DETAIL query from PeopleSoft or by reviewing the 1074.4 (Open Commitments).

| Cost Center UNIVER<br>Business Unit : 00730 University of Houston UNIVER<br>Pund DeptD As of Augus<br>Program Code Report Includes A<br>CC Manager : | SITY OF HOUSTON - S<br>Open Commitments<br>t 31, 2017 (Through<br>11 Active and Inact | YSTEM<br>Period 12)<br>ive Cost Centers |                |                 |        |       | Page No.<br>Report ID<br>Database<br>Run Date<br>Run Time | : 8<br>: UGLS1074.4<br>: FSPRD<br>: 08/21/2017<br>: 01:53:16 PM |
|----------------------------------------------------------------------------------------------------|---------------------------------------------------------------------------------------|-----------------------------------------|----------------|-----------------|--------|-------|-----------------------------------------------------------|-----------------------------------------------------------------|
| Acct Type BU Number Date ID Name                                                                                                    | Encumbrance                                                                           | Liquidated                              | Open<br>Amount | Percent<br>Open | Budget | CF1   |                                                           |                                                                 |
|                                                                                                    |                                                                                       |                                         |                |                 |        |       |                                                           |                                                                 |
| Current Budget Reference<br>No Open Commitments Found.                                                                                               |                                                                                       |                                         |                |                 |        |       |                                                           |                                                                 |
| Prior Budget References                                                                                                    |                                                                                       |                                         |                |                 |        |       |                                                           |                                                                 |
| 53702 20 00730 0000033229 07/05/15 0000122556 10 10 10 10 10                                                                                         | 424.15                                                                                | 0.00                                    | 424.15         | 100.0%          | BP2015 | 39764 |                                                           |                                                                 |
|                                                                                                    | Total Open                                                                            | Commitment                              | 424.15         |                 |        |       |                                                           |                                                                 |
|                                                                                                    | Grand Total Open                                                                      | Commitment                              | 424.15         |                 |        |       |                                                           |                                                                 |

Run the PO Status Report:

| Favorites 🔻                    | Main Menu 🔻                                 | > Cust       | tom Reports *   | > P0 ▼        | > PO Status       | Report |
|--------------------------------|---------------------------------------------|--------------|-----------------|---------------|-------------------|--------|
| UHSFIN/                        | ANCE                                        |              |                 |               |                   |        |
| PO Status F<br>Enter any infor | Report<br>mation you have an<br>sting Value | nd click Sea | arch. Leave fie | lds blank for | a list of all val | ues.   |
| Search C                       | riteria<br>Business Unit                    | ,            | ✓ begins with   | 1             |                   |        |

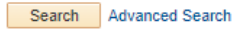

In the drop down option, select the option for PO number, then enter the PO number in the text box and click on search:

| Favorites 🔻                                    | Main Menu 🔻                                  | > Custom       | Reports 🔻       | > PO 🔻 >      | PO Status Re       | port |
|------------------------------------------------|----------------------------------------------|----------------|-----------------|---------------|--------------------|------|
| UHSFIN                                         | ANCE                                         |                |                 |               |                    |      |
| PO Status I<br>Enter any infor<br>Find an Exis | Report<br>mation you have and<br>sting Value | I click Search | n. Leave fields | s blank for a | list of all values | ŝ.   |
| Search C                                       | riteria                                      |                |                 |               |                    |      |
| Search by:<br>Search                           | PO Number<br>Advanced Search                 | ~              | begins with 0   | 0000#####     |                    |      |

The search may result in a number of PO's, one per business unit. Select the correct PO based on the business unit:

#### PO Status Report

Enter any information you have and click Search. Leave fields blank for a list of all values.

| Find an Ex                                                                                           | cisting Value                                                                      |                                                                                           |                                                                                                    |                                                                                 |
|----------------------------------------------------------------------------------------------------|------------------------------------------------------------------------------------|-------------------------------------------------------------------------------------------|----------------------------------------------------------------------------------------------------|---------------------------------------------------------------------------------|
| ▼ Search                                                                                             | Criteria                                                                           |                                                                                           |                                                                                                    |                                                                                 |
| Search by                                                                                            | PO Numb                                                                            | er 🗸                                                                                      | begins with 000004889                                                                                                    | x                                                                               |
|                                                                                                    |                                                                                    |                                                                                           |                                                                                                    |                                                                                 |
| Search<br>Search Re                                                                                  | Advanced Si<br>sults                                                               | earch                                                                                     |                                                                                                    |                                                                                 |
| Search<br>Search Re<br>View All                                                                      | Advanced So<br>sults                                                               | earch                                                                                     | First 🕚 1-8 a                                                                                                    | of 6 🕑 Last                                                                     |
| Search<br>Search Re<br>View All<br>PO Number                                                         | Advanced So<br>SultS<br>Business Unit                                              | earch<br>Purchase Order Date                                                              | First 🕚 1-8 of Purchase Order Reference                                                                                               | of 6 Decision Last                                                              |
| Search<br>Search Re<br>View All<br>PO Number<br>0000004889                                           | Advanced So<br>sults<br>Business Unit<br>00730                                     | Purchase Order Date<br>07/23/2002                                                         | First ④ 1-8 c<br>Purchase Order Reference<br>Online Sourced from Req                                                                  | of 6 East<br>Vendor ID<br>0000003375                                            |
| Search<br>Search Re<br>View All<br>PO Number<br>0000004889<br>0000004889                             | Advanced S<br>Sults<br>Business Unit<br>00730<br>00759                             | earch<br>Purchase Order Date<br>07/23/2002<br>11/11/2002                                  | First 1-8 of<br>Purchase Order Reference<br>Online Sourced from Req<br>Online Sourced from Req                                        | of 6 Last<br>Vendor ID<br>0000003375<br>0000006738                              |
| Search<br>Search Re<br>View All<br>PO Number<br>0000004889<br>0000004889<br>0000004889               | Advanced S<br>Sults<br>Business Unit<br>00730<br>00759<br>00765                    | Purchase Order Date<br>07/23/2002<br>11/11/2002<br>10/07/2015                             | First 1-8 of<br>Purchase Order Reference<br>Online Sourced from Req<br>Online Sourced from Req<br>765-16-0051                         | Vendor ID<br>0000003375<br>0000006738<br>0000074427                             |
| Search<br>Search Re<br>View All<br>PO Number<br>0000004889<br>0000004889<br>0000004889<br>0000004889 | Advanced S<br>sults<br>Business Unit<br>00730<br>00759<br>00765<br>00784           | Purchase Order Date<br>07/23/2002<br>11/11/2002<br>10/07/2015<br>09/01/2005               | First ④ 1-8 of<br>Purchase Order Reference<br>Online Sourced from Req<br>Online Sourced from Req<br>765-16-0051<br>(blank)            | Vendor ID<br>0000003375<br>0000006738<br>0000074427<br>0000003779               |
| Search<br>Search Re<br>View All<br>PO Number<br>0000004889<br>0000004889<br>0000004889<br>0000004889 | Advanced Si<br>sults<br>Business Unit<br>00730<br>00759<br>00765<br>00784<br>CN730 | Purchase Order Date<br>07/23/2002<br>11/11/2002<br>10/07/2015<br>09/01/2005<br>11/14/2015 | First ④ 1-8 of<br>Purchase Order Reference<br>Online Sourced from Req<br>Online Sourced from Req<br>765-16-0051<br>(blank)<br>(blank) | Vendor ID<br>0000003375<br>0000006738<br>0000074427<br>0000003779<br>0000009040 |

On the next screen, select Detail and then View Report:

| PO Status Report           | 1                                                                                                    |                                                                                  |                 |
|----------------------------|----------------------------------------------------------------------------------------------------|----------------------------------------------------------------------------------|-----------------|
| Business Unit:             | CN730                                                                                                    |                                                                                  |                 |
| PO Number:                 | 0000004889                                                                                                   | PO Status:                                                                       | Dispatched      |
| Wh<br>1. S<br>2. C<br>3. F | en printing the report, ple<br>helect the Report Type<br>click the button below to g<br>ile>Print>Layout Tal | ase use the "Landscape" opti<br>penerate the report.<br>b>Landscape>Print Button | on.             |
| R                          | Ceport Type                                                                                                  | View Report                                                                      |                 |
| Save 🔯 Ret                 | turn to Search                                                                                               | revious in List 🛛 🚛 Next in                                                      | n List E Notify |

This pulls up the PO Status Detail report.

- Each PO Line/Schedule Line/Distribution Line combination will show with any activity, including the pre-encumbrance on the requisition and its release, the encumbrance on the PO, and any PO vouchers used to pay against that line.
- Scroll down to see which line still has an encumbrance balance (SubTotal is non-zero on the Encumbered column).
- In the example below, there is only one line, which carries an encumbrance balance, and has been featured on a PO voucher (voucher 01521411).

|                                   |                                                                                                    |                                                                                                    |                                                                                                    | Contra<br>PO Status D                                                                                                    | ts - UH<br>etail Report                                                                                                    |                                                                                                    |                                                                                                    |                                                                                                    |                                                                                                    |
|-----------------------------------|----------------------------------------------------------------------------------------------------|----------------------------------------------------------------------------------------------------|----------------------------------------------------------------------------------------------------|----------------------------------------------------------------------------------------------------|----------------------------------------------------------------------------------------------------|----------------------------------------------------------------------------------------------------|----------------------------------------------------------------------------------------------------|----------------------------------------------------------------------------------------------------|----------------------------------------------------------------------------------------------------|
| CN730<br>0000004889<br>Dispatched |                                                                                                    |                                                                                                    |                                                                                                    |                                                                                                    |                                                                                                    |                                                                                                    |                                                                                                    | Ran<br>Ran                                                                                                    | Date: 08/21/2017<br>Time: 02:16:40 PM                                                                                                    |
| Req ID                            | Req<br>Line                                                                                                 | Voucher ID                                                                                                    | Vendor ID                                                                                                    | Vendor Name                                                                                                    | Req<br>Status                                                                                                    | Finalize<br>PO                                                                                                    | Pre-Encum                                                                                                    | Encumbered                                                                                                    | Expended                                                                                                    |
| Sched Ln: 1 Dist                  | rib Ln: 1 Distrib Ln                                                                                        | Status: Open CC: 0073                                                                                                  | 30/4041/H0102/D8324/NA Bud                                                                                                    | Ref: BP2016                                                                                                    |                                                                                                    |                                                                                                    |                                                                                                    |                                                                                                    |                                                                                                    |
| 0000005823                        | 1                                                                                                    |                                                                                                    | 0000009040                                                                                                    | WELFARE FIRST ILLERAN INC.                                                                                                    | Approved                                                                                                    |                                                                                                    | 2,096.41                                                                                                    | 0.00                                                                                                    | 0.00                                                                                                    |
| 0000005823                        | 1                                                                                                    |                                                                                                    | 0000009040                                                                                                    | and Annual Road (London) and                                                                                                    | Approved                                                                                                    |                                                                                                    | -2,096.41                                                                                                    | 0.00                                                                                                    | 0.00                                                                                                    |
| 0000005823                        | 1                                                                                                    |                                                                                                    | 0000009040                                                                                                    | Statution from students and                                                                                                    |                                                                                                    |                                                                                                    | 0.00                                                                                                    | 2,096.41                                                                                                    | 0.00                                                                                                    |
| 0000005823                        | 1                                                                                                    | 01521411                                                                                                    | 0000009040                                                                                                    | and stated from (Colored Sec)                                                                                                    |                                                                                                    |                                                                                                    | 0.00                                                                                                    | -1,944.24                                                                                                    | 0.00                                                                                                    |
|                                   |                                                                                                    | 01521411                                                                                                    | 0000009040                                                                                                    | and and the index of                                                                                                    |                                                                                                    |                                                                                                    | 0.00                                                                                                    | 0.00                                                                                                    | 1,944,24                                                                                                    |
|                                   |                                                                                                    |                                                                                                    |                                                                                                    |                                                                                                    |                                                                                                    | SubTotal:                                                                                                    | 0.00                                                                                                    | 152.17                                                                                                    | 1,944.24                                                                                                    |
|                                   |                                                                                                    |                                                                                                    |                                                                                                    |                                                                                                    |                                                                                                    | Grand Total:                                                                                                    | 0.00                                                                                                    | 152.17                                                                                                    | 1,944.24                                                                                                    |
|                                   | : CN730<br>0000004889<br>Dispatched<br>Req ID<br>Sched Ln: 1 Dist<br>0000005823<br>0000005823<br>0000005823 | CM720<br>Docusating<br>Docusating<br>Sched Ln: 1 Distrib La: 1 Distrib La<br>000005523 1<br>000005523 1<br>000005523 1 | OV/10<br>Droput/red         Reg         Voucher ID<br>Las           Sched Lit         Distrib Lit         Sched Lit         Distrib Lit           0000005123         1         0000005123         1           0000005123         1         01521411         01521411           0000005123         1         01521411         01521411 | OV/10<br>Dispatched         Reg         Vescher ID         Vendor ID           Exted         Laze         Vescher ID         Vendor ID           Sched Lit:         1 Darib Lit:         Tothib Lit:         Sched Lit:         1 0000001623           0000005123         1         000000623         1         000000640           0000005123         1         000000640         01521411         000000640           01521411         0000001640         01521411         0000001640         01521411         0000001640 | Contrast<br>PO Status D<br>opcodution<br>copported         Reg ID         Reg ID         Vesider ID         Vesider ID </td <td>Contracts - UM<br/>PO Status Detail Report<br/>Consolitation<br/>Despetition<br/>Reg ID Reg Voucher ID Vesder ID Vesder ID Vesder Name Reg<br/>Lase Voucher ID Status Control CC: 007304814190200320434 Bud Ref: BP2016<br/>Status<br/>Sched Lat: 1 Datab Let: 1 Datab Let: 1 Dat</td> <td>Contracts - UH<br/>PO Status Detail Report<br/>Contracts - UH<br/>PO Status Detail Report<br/>Reg ID Reg Voucher ID Vendor Name Reg Finalize<br/>Law Vendor ID Vendor Name Reg Finalize<br/>Status Of Status Contracts - UH<br/>Status Detail Report<br/>Status Of Status Of Status Contracts - UH<br/>Status Of Status Of Status O</td> <td>Contracts - UH<br/>PO Status Desili Report           Contracts - UH<br/>PO Status Desili Report         Contracts - UH<br/>PO Status Desili Report           Reg D         Reg Vescher /D         Vendor Name         Reg Po         Reg Po         Per-Encum           Status Desili Report         1         Vendor 100000000 dimensioned mericined mericined m</td> <td>Contracts - UR<br/>PO Status Detail Report         Status Detail Report         Status Detail Report           Contracts - UR<br/>PO Status Detail Report         Status Detail Report         Status Detail Report         Status Detail Report           Reg D         Reg D         Vealer D         Vealer D         Vealer D         Vealer P2016         Reg D         Reg D         Reg D         Status Detail Report         Profile         Reg D         Reg D         Status Detail Report         Reg D         Profile         Profile         Profile         Reg D         Reg D         Status Detail Report         Reg D         Profile         Reg D         Reg D         Re</td> | Contracts - UM<br>PO Status Detail Report<br>Consolitation<br>Despetition<br>Reg ID Reg Voucher ID Vesder ID Vesder ID Vesder Name Reg<br>Lase Voucher ID Status Control CC: 007304814190200320434 Bud Ref: BP2016<br>Status<br>Sched Lat: 1 Datab Let: 1 Datab Let: 1 Dat | Contracts - UH<br>PO Status Detail Report<br>Contracts - UH<br>PO Status Detail Report<br>Reg ID Reg Voucher ID Vendor Name Reg Finalize<br>Law Vendor ID Vendor Name Reg Finalize<br>Status Of Status Contracts - UH<br>Status Detail Report<br>Status Of Status Of Status Contracts - UH<br>Status Of Status Of Status O | Contracts - UH<br>PO Status Desili Report           Contracts - UH<br>PO Status Desili Report         Contracts - UH<br>PO Status Desili Report           Reg D         Reg Vescher /D         Vendor Name         Reg Po         Reg Po         Per-Encum           Status Desili Report         1         Vendor 100000000 dimensioned mericined mericined m | Contracts - UR<br>PO Status Detail Report         Status Detail Report         Status Detail Report           Contracts - UR<br>PO Status Detail Report         Status Detail Report         Status Detail Report         Status Detail Report           Reg D         Reg D         Vealer D         Vealer D         Vealer D         Vealer P2016         Reg D         Reg D         Reg D         Status Detail Report         Profile         Reg D         Reg D         Status Detail Report         Reg D         Profile         Profile         Profile         Reg D         Reg D         Status Detail Report         Reg D         Profile         Reg D         Reg D         Re |

- For an open commitment line to be finalized at the department level, it must have been used on a PO voucher.
  - $\circ$   $\;$  You need not use the most recent voucher to finalize the PO line.
  - PO's are finalized by line—you can finalize one line without finalizing another on the same PO.
  - Each PO line that will no longer be used to make payments against the PO should be finalized.
  - Even if the PO voucher paid a zero dollar amount on the line, it can still be used to finalize the PO line.
- If no PO lines show a non-zero SubTotal in the Encumbered column, then the PO is already finalized by either full payment or prior finalization. No further action is necessary. This below picture is an example of a PO showing only finalized lines:

|                                        |                                     |                  |                        |                             | Universit<br>PO Status   | y of Houston<br>Detail Report |                |           |            |                                               |
|----------------------------------------|-------------------------------------|------------------|------------------------|-----------------------------|--------------------------|-------------------------------|----------------|-----------|------------|-----------------------------------------------|
| Business Unit:<br>PO ID:<br>PO Status: | : 00730<br>0000033229<br>Dispatched |                  |                        |                             |                          |                               |                |           | 3          | Run Date: 03/21/2017<br>Run Time: 01:59:38 PM |
| Acct                                   | Req ID                              | Req<br>Line      | Voucher ID             | Vendor ID                   | Vendor Name              | Req<br>Status                 | Finalize<br>PO | Pre-Encum | Encumbered | Expended                                      |
| POLn: 1 S                              | Sched Ln: 1 Distrib                 | Ln: 1 Distrib Ln | Status: Open CC: 00730 | /2072/H0102/B0044/NA Bud Re | t: 8P2015                |                               |                |           |            |                                               |
| 54470                                  | 0000032382                          | 1                |                        | 0000122556                  | 10Y TRUMPIL DOBT NO      | Approved                      |                | 2,835.00  | 0.00       | 0.00                                          |
| 54470                                  | 0000032382                          | 1                |                        | 0000122556                  | 100 TEO-000000 MI        | Approved                      |                | 2,835.00  | 0.00       | 0.00                                          |
| 54470                                  | 0000032382                          | 1                |                        | 0000122556                  | OF TRUMPLE OF ALL        | Approved                      |                | -2,835.00 | 0.00       | 0.00                                          |
| 54470                                  | 0000032382                          | 1                |                        | 0000122556                  | IN TECHNOLOGIES NO.      | Approved                      |                | -2,835.00 | 0.00       | 0.00                                          |
| 54470                                  | 0000032382                          | 1                |                        | 0000122556                  | IN TROUBLE DEED NO.      |                               |                | 0.00      | 2,835.00   | 0.00                                          |
| 54470                                  | 0000032382                          | 1                | 01539302               | 0000122556                  | IN TROMOLOGIE MC         |                               |                | 0.00      | -2,835.00  | 0.00                                          |
| 54470                                  | 0000032382                          | 1                | 01539302               | 0000122556                  | IN TRUBEL INCOMES AND    |                               |                | 0.00      | -2,835.00  | 0.00                                          |
| 54470                                  | 0000032382                          | 1                | 01539302               | 0000122556                  | 107100-0000-0008-MS      |                               |                | 0.00      | 2,835.00   | 0.00                                          |
| 54470                                  |                                     |                  | 01539302               | 0000122556                  | IN TRANSPORTS AND ADD    |                               |                | 0.00      | 0.00       | -2,835.00                                     |
| 54470                                  |                                     |                  | 01539302               | 0000122556                  | HE TROUGHOUSE NO.        |                               |                | 0.00      | 0.00       | 2,835.00                                      |
| 54470                                  |                                     |                  | 01539302               | 0000122556                  | IN TRUMPS OVER MI        |                               |                | 0.00      | 0.00       | 2,835.00                                      |
|                                        |                                     |                  |                        |                             |                          |                               | SubTotat       | 0.00      | 0.00       | 2,835.00                                      |
| POLIC 2 5                              | Sched Ln: 1 Distrib                 | Ln: 1 Distrib Ln | Status: Open CC: 00730 | /2072/H0102/B0044/NA Bud Re | t: BP2015                |                               |                |           |            |                                               |
| 54470                                  | 0000032382                          | 2                |                        | 0000122556                  | 100 TEO HIG: 0083 ME     | Approved                      |                | 378.00    | 0.00       | 0.00                                          |
| 54470                                  | 0000032382                          | 2                |                        | 0000122556                  | OF TRUE DISCUSSION AND   | Approved                      |                | 378.00    | 0.00       | 0.00                                          |
| 54470                                  | 0000032382                          | 2                |                        | 0000122556                  | IN TROMOLOGIE MC         | Approved                      |                | -378.00   | 0.00       | 0.00                                          |
| 54470                                  | 0000032382                          | 2                |                        | 0000122556                  | OF TRANSPORT AND A       | Approved                      |                | -378.00   | 0.00       | 0.00                                          |
| 54470                                  | 0000032382                          | 2                |                        | 0000122556                  | IN TECHNOLOOBS NO.       |                               |                | 0.00      | 378.00     | 0.00                                          |
| 54470                                  | 0000032382                          | 2                | 01539302               | 0000122556                  | IN TRANSPORTS AND        |                               |                | 0.00      | -378.00    | 0.00                                          |
| 54470                                  | 0000032382                          | 2                | 01539302               | 0000122556                  | HE TROUGHOUSE AND        |                               |                | 0.00      | -378.00    | 0.00                                          |
| 54470                                  | 0000032382                          | 2                | 01539302               | 0000122556                  | 187 TELEVISION AND A MIL |                               |                | 0.00      | 378.00     | 0.00                                          |
| 54470                                  |                                     |                  | 01539302               | 0000122556                  | AN TROPHNO COMMINME      |                               |                | 0.00      | 0.00       | -378.00                                       |
| 54470                                  |                                     |                  | 01539302               | 0000122556                  | IN TROUBLE DON'T MIL     |                               |                | 0.00      | 0.00       | 378.00                                        |
| 54470                                  |                                     |                  | 01539302               | 0000122556                  | IN TROMOLOGIE NO.        |                               |                | 0.00      | 0.00       | 378.00                                        |
|                                        |                                     |                  |                        |                             |                          |                               | SubTotal       | 0.00      | 0.00       | 378.00                                        |

• If the PO line has not been used on a PO voucher, the finalization cannot be completed at the department level. Submit an Encumbrance Adjustment Form (EAF) via the DocuSign template. Find this form in DocuSign:

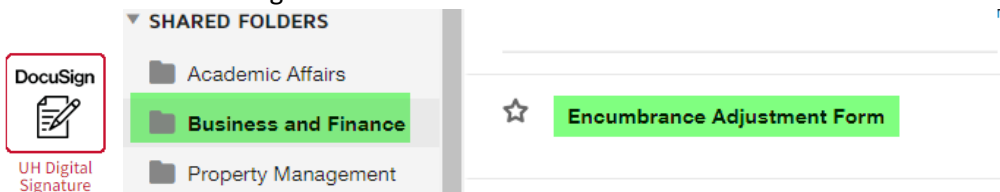

- This below picture is an example of a PO showing two finalized lines (top and bottom) one unfinalized line (middle). Unfortunately, this middle line has no vouchers paid against it, and so the PO Voucher cannot be used to finalize the PO. In this case, an EAF is required as noted above.
- Note: AP recommends that departments not remove lines from a PO voucher for this very reason.

| PO Ln: | 9 Sched Ln: 1 Distrib  | Ln: 1 Distrib L | status: Open CC: 007.   | 0/2072/H0102/80044/NA Bud Re  | t: BP2015                                                                                                    |          |   |              |         |         |          |
|--------|------------------------|-----------------|-------------------------|-------------------------------|----------------------------------------------------------------------------------------------------|----------|---|--------------|---------|---------|----------|
| 54222  | 0000032382             | 9               |                         | 0000122556                    | AT TROUGHOUSE MC                                                                                                    | Approved |   |              | 625.00  | 0.00    | 0.00     |
| 54222  | 0000032382             | 9               |                         | 0000122556                    | THE PERSON NAME OF A DECISION OF A DECISIONO OF A DECISIONO OF A DECISIONO | Approved |   |              | 625.00  | 0.00    | 0.00     |
| 54222  | 0000032382             | 9               |                         | 0000122556                    | 10 TEO 400,0083 441                                                                                                    | Approved |   |              | -625.00 | 0.00    | 0.00     |
| 54222  | 0000032382             | 9               |                         | 0000122556                    | IN TRACTORIA AND IN THE                                                                                                    | Approved |   |              | -625.00 | 0.00    | 0.00     |
| 54222  | 0000032382             | 9               |                         | 0000122556                    | W TROMOLOOUS WC                                                                                                    |          |   |              | 0.00    | 625.00  | 0.00     |
| 54222  | 0000032382             | 9               | 01539360                | 0000122556                    | OF TROUBER DORE NO.                                                                                                    |          |   |              | 0.00    | -625.00 | 0.00     |
| 54222  |                        |                 | 01539360                | 0000122556                    | W TEORODOB WC                                                                                                    |          |   |              | 0.00    | 0.00    | 625.00   |
|        |                        |                 |                         |                               |                                                                                                    |          |   | SubTotal:    | 0.00    | 0.00    | 625.00   |
| PO Ln: | 10 Sched Ln: 1 Distrit | Ln: 1 Distrib   | In Status: Open CC: 007 | 730/2072/H0102/80044/NA Bud F | lef: BP2015                                                                                                    |          |   |              |         |         |          |
| 53702  | 0000032382             | 10              |                         | 0000122556                    | WT TEO-HOLDONE HC                                                                                                    | Approved |   |              | 424.15  | 0.00    | 0.00     |
| 53702  | 0000032382             | 10              |                         | 0000122556                    | INT TECHNOLOGIES INC                                                                                                    | Approved |   |              | 424.15  | 0.00    | 0.00     |
| 53702  | 0000032382             | 10              |                         | 0000122556                    | APTRO-MOLDOR B MC                                                                                                    | Approved |   |              | -424.15 | 0.00    | 0.00     |
| 53702  | 0000032382             | 10              |                         | 0000122556                    | INTERNAL STREET                                                                                                    | Approved |   |              | -424.15 | 0.00    | 0.00     |
| 53702  | 0000032382             | 10              |                         | 0000122556                    | IN TECHNOLOGES INC                                                                                                    |          |   |              | 0.00    | 424.15  | 0.00     |
|        |                        |                 |                         |                               |                                                                                                    |          |   | SubTotal:    | 0.00    | 424.15  | 0.00     |
| PO Ln: | 11 Sched Ln: 1 Distrit | Ln: 1 Distrib   | In Status: Open CC: 007 | 730/2072/H0102/B0044/NA Bud F | tet: BP2015                                                                                                    |          |   |              |         |         |          |
| 52811  | 0000032382             | 11              |                         | 0000122556                    | AF TECHNOLOGIES INC                                                                                                    | Approved |   |              | 20.00   | 0.00    | 0.00     |
| 52811  | 0000032382             | 11              |                         | 0000122556                    | RP TETE AVE ADDRESS INC                                                                                                    | Approved |   |              | 20.00   | 0.00    | 0.00     |
| 52811  | 0000032382             | 11              |                         | 0000122556                    | APP TECHNOLOGIER (MC                                                                                                    | Approved |   |              | -20.00  | 0.00    | 0.00     |
| 52811  | 0000032382             | 11              |                         | 0000122556                    | BET TELTE-SALE AND BEEN                                                                                                    | Approved |   |              | -20.00  | 0.00    | 0.00     |
| 52811  | 0000032382             | 11              |                         | 0000122556                    | BP TROPPOLISIES INC.                                                                                                    |          |   |              | 0.00    | 20.00   | 0.00     |
| 52811  | 0000032382             | 11              | 01539302                | 0000122556                    | BP TROUMOUS AND AND                                                                                                    |          | Y |              | 0.00    | -10.19  | 0.00     |
| 52811  | 0000032382             | 11              | 01539302                | 0000122556                    | AL REPARTORNE AND                                                                                                    |          | Y |              | 0.00    | -20.00  | 0.00     |
| 52811  | 0000032382             | 11              | 01539302                | 0000122556                    | AP TECHNOLOGES INC                                                                                                    |          | Y |              | 0.00    | 10.19   | 0.00     |
| 52811  |                        |                 | 01539302                | 0000122556                    | ANY TREASURATION AND A DESCRIPTION                                                                                                    |          |   |              | 0.00    | 0.00    | -10.19   |
| 52811  |                        |                 | 01539302                | 0000122556                    | BP TECHNOLOGIE INC                                                                                                    |          |   |              | 0.00    | 0.00    | 10.19    |
| 52811  |                        |                 | 01539302                | 0000122556                    | AP TECHNOLOGIES INC                                                                                                    |          |   |              | 0.00    | 0.00    | 10.19    |
| _      |                        |                 |                         |                               |                                                                                                    |          |   | SubTotal:    | 0.00    | 0.00    | 10.19    |
|        |                        |                 |                         |                               |                                                                                                    |          |   | Grand Total: | 0.00    | 424.15  | 8,353.19 |

## Finalizing a PO Line via Voucher

To finalize a line, go to any voucher used to pay that line (identified on the PO Detail Status Report above) and first review the Summary tab.

- The Post Status should be posted.
- The Close Status should be Open.
- **<u>DO NOT</u>** finalize a voucher that has not been posted.

Next, select the Invoice Information tab and use either Option 1 or Option 2 below.

| Summary Related Docume | ents Invoice Information UHS Data | a Line Payments Vo | oucher Attributes | Documents | Approval Log |  |
|------------------------|-----------------------------------|--------------------|-------------------|-----------|--------------|--|
|                        | <b>N</b>                          |                    |                   |           |              |  |
| Business Unit:         | 00730                             | Invoice Date:      | 11/13/2015        |           |              |  |
| Voucher ID:            | 01521411                          | Invoice No:        | 59298             |           |              |  |
| Voucher Style:         | Regular                           | Invoice Total:     | 1,944.24          | USD       |              |  |
| Contract ID:           |                                   |                    |                   |           |              |  |
| Vendor Name:           | MELANDE PINE CUISINE INC.         | Pay Terms:         | Net 30            |           |              |  |
|                        | WHEN Physicanal Lin               | Voucher Source:    | Online            |           |              |  |
|                        | Houston, Till 73006-5020          |                    |                   |           |              |  |
| Entry Status:          | Postable                          | Origin:            | ONL               |           |              |  |
| Match Status:          | No Match                          | Created:           | 11/24/2015        |           |              |  |
| Approval Status:       | Approved                          | Created By:        | 8002528           |           |              |  |
| Post Status:           | Posted                            | Modified:          | 11/24/2015        |           |              |  |
|                        |                                   | Modified By:       | 8002528           |           |              |  |
| Doc Tol Status:        | Valid                             | ERS Type:          | Not Applicable    | е         |              |  |
| Budget Status:         | Valid                             | Close Status:      | Open              |           |              |  |
| Budget Misc Status:    | Valid                             |                    |                   |           |              |  |
| *View Related          | Payment Inquiry                   | Go                 |                   |           |              |  |
|                        |                                   |                    |                   |           |              |  |
| Return to Sear         | ch 🖃 Notify 🔗 Refresh             |                    | Add               | Upda      | te/Display   |  |

Summary | Related Documents | Invoice Information | UHS Data Line | Payments | Voucher Attributes | Documents | Approval Log | Error Summary

#### Option 1: Finalizing ALL lines on the PO Voucher.

- 1. Select the red finalize document icon.
- 2. Budget Check
- 3. This will finalize all lines that were featured on the PO voucher, even if they were zeroed out. If a line was removed from the PO voucher (which is not recommended), then it will not be finalized by finalizing this voucher.
- 4. After clicking the finalize box at the top of the voucher, *SAVE* the voucher and *THEN* budget check.
- 5. If it does not process correctly, reach out to AP or Purchasing with screenshots of your attempts and/or complete an Encumbrance Adjustment Form.
- 6. If it does appear to process correctly, you can verify that the balance was released by returning to rerun the PO Status report. The encumbrance balance for any finalized lines should list \$0.

| Summary Related                                                           | Documents Invoice Inform             | UHS Data Line                                                     | Payments          | Voucher Attribut                    | tes Docum         | nents App    | roval Log | Error Summary       |
|---------------------------------------------------------------------------|--------------------------------------|-------------------------------------------------------------------|-------------------|-------------------------------------|-------------------|--------------|-----------|---------------------|
| Business Unit:<br>Voucher ID:<br>Voucher Style:                           | 00730<br>01521411<br>Regular Voucher | Invoice No:<br>Invoice Date:<br>Accounting Date:                  | 59.<br>11/<br>11/ | 298<br>13/2015<br>24/2015           |                   |              |           | Action:             |
| Vendor ID:<br>ShortName:<br>Location:<br>*Address:<br>Advanced Vendor Sez | 0000009040                           | self-could rive CLI<br>6822 Pyresessi Li<br>Havaties, TX, TSS82-1 | ine nc            |                                     |                   |              | Comme     | ints(1)             |
| Invoice Lines:<br>*Currency:<br>Total:                                    | 1944.24<br>USD<br>1,944.24           | *Pay Terms:<br>Basis Date Type:<br>Pay Schedule:                  | Min 30            | / Date<br>her Non Transportation    | Net 30            | ~            | Calc B    | asis Date           |
| Difference:                                                               | 0.00                                 | Copy From Source                                                  | ce Docume         | nt                                  |                   |              |           |                     |
|                                                                           | Calculate                            | PO Unit:<br>PO Number:<br>Copy From:                              | CN<br>000<br>Not  | 730<br>0004889<br>ne                |                   | ~            | Go        | Copy PO             |
| Invoice Lines                                                             |                                      |                                                                   |                   |                                     |                   | Find   View  | All Fi    | rst 🕚 1 of 1 🕑 Last |
| Line:<br>Distribute by:<br>Ship To:<br>SpeedChart:                        | 1<br>Amount<br>H5008                 | Item:<br>Unit Price:<br>Line Amount:<br>Description:              | 1,94<br>Eve       | 14.24000<br>1,944.24<br>nt Services | UOM:<br>Quantity: | EA<br>1.0000 |           |                     |

#### Option 2: Finalizing ONE line at a time on the PO Voucher.

- 1. Select the correct line in the voucher to finalize. In this example, there is only one line.
- 2. Use the line scroll to go all the way to the right on the line until you see the finalize box.
- 3. Check mark that box. Next to it, the PO Finalized status will be N.
- 4. Repeat this for all lines that you would like to finalize.
- 5. Budget Check.
- 6. After checking the finalize box on all lines you wish to finalize, SAVE the voucher, and THEN budget check.
- 7. If it does not process correctly, reach out to AP or Purchasing with screenshots of your attempts and/or complete an Encumbrance Adjustment Form via DocuSign.
- 8. If it does appear to process correctly, you can verify that the balance was released by returning to rerun the PO Status report. The encumbrance balance for any finalized lines should list \$0.

| tal:         |          |        |               | 1,944.     | 24       |             |           |                                  |                          |            |             |           |                 |
|--------------|----------|--------|---------------|------------|----------|-------------|-----------|----------------------------------|--------------------------|------------|-------------|-----------|-----------------|
| ference      | e:       |        |               | 0.0        | 00       | Copy From   | Source Do | cument                           |                          |            |             |           |                 |
|              |          |        | Cal           | culate     |          | PO Unit:    |           | CN730                            |                          |            |             |           |                 |
|              |          |        |               |            |          | PO Number   | :         | 0000004889                       |                          |            |             |           | Copy PO         |
|              |          |        |               |            |          | Copy From:  |           | None                             |                          |            | ~           | Go        |                 |
| voice L      | ines     |        |               |            |          |             |           |                                  |                          |            | Find   View | All First | ④ 1 of 1 ④ L    |
| ine:         |          |        | 1             |            |          | Item:       |           |                                  | UC                       | DM:        | EA          |           |                 |
| istribut     | te by:   |        | Amount        |            |          | Unit Price: |           | 1,944.24000                      | Q                        | uantity:   | 1.0000      |           |                 |
| hip To:      |          |        | H5008         |            |          | Line Amour  | nt:       |                                  | 1,944.24                 |            |             |           |                 |
| peedCh       | hart:    |        |               |            | 1        | Description | :         | Event Services                   |                          |            |             |           |                 |
| Ca           | lculate  |        |               |            |          |             |           | Purchase Order<br>Associate Rece | & Receiver Ir<br>iver(s) | nfo        |             |           | •               |
| T Dist       | tributio | n Line | s             |            |          |             |           | F                                | Personalize              | Find   Vie | w All   🖾   | First     | 🗿 1 of 1 🕑 La   |
| GL CI        | hart     | Exch   | ange Rate     | Statistics | Assets   | [::::]      |           |                                  |                          |            |             |           |                 |
| Copy<br>Down | Line     | Me     | erchandise Am | duantity   |          | GL Unit     | Account   | Fund                             | Dept                     | 1          | Program     | Project   | Bud Ref         |
|              |          | 1      | 1,944         | 24         | 1.000    | 0 00730     | 53107     | 4041                             | H0102                    | (          | 08324       | NA        | BP2016          |
|              |          |        |               |            |          | <           |           |                                  |                          |            | -           | -         |                 |
| Save         | ESh E    |        | to Search     | -1 Notify  | C Refre  | ch          |           | ~                                |                          |            |             | Add       | E Undate/Disr   |
| Jave         | EX I     | ordini | ocarcii       | - Houry    | in riene | 311         |           |                                  |                          |            |             | - Auu     | and obsaternist |

#### On the right you will see the finalize box:

|                                                                  |                                                           |                                         | Copy From  | H.          | Hone                                          |                                                                                    |              | C      | 50            |             |        |     |
|------------------------------------------------------------------|-----------------------------------------------------------|-----------------------------------------|------------|-------------|-----------------------------------------------|------------------------------------------------------------------------------------|--------------|--------|---------------|-------------|--------|-----|
| voice Lines                                                      |                                                           |                                         |            |             |                                               |                                                                                    | Find   Vi    | ew All | First         | 1           | of 1   | La  |
| ine:                                                             | 1                                                         | Item:                                   |            |             | UOM:                                          | UOM: EA                                                                            |              |        |               |             |        |     |
| istribute by:                                                    | Amount                                                    | Unit Price:                             |            | 1,944.24000 | Quantity                                      | y: 1.0000                                                                          | )            |        |               |             |        |     |
| hip To:                                                          | H5008                                                     | Line Amount:                            |            | 1,944.24    |                                               |                                                                                    |              |        |               |             |        |     |
| peedChart:                                                       |                                                           |                                         | Descriptio | n:          | Event Service                                 | s                                                                                  |              |        |               |             |        |     |
|                                                                  |                                                           |                                         |            |             |                                               |                                                                                    |              |        | On            | e Asse      | E .    |     |
| Calculate                                                        |                                                           |                                         |            |             | Purchase Orde<br>Associate Rec                | er & Receiver Info<br>eiver(s)                                                     |              |        | JD .          | <b>[</b> ]  |        |     |
| Calculate                                                        | Lines                                                     |                                         |            |             | Purchase Orde<br>Associate Rec                | r & Receiver Info<br>eiver(s)<br>Personalize   Find                                | View All     |        | JD .<br>First | ழ<br>ர<br>ர | of 1 🕑 | Las |
| Calculate<br>Distribution I<br>GL Chart E                        | Lines                                                     | tatistics Assets                        |            |             | Purchase Orde<br>Associate Reco               | er & Receiver Info<br>siver(s)<br>Personalize   Find                               | View All   🔄 |        | First         | ₽<br>● 10   | of 1 🕑 | Las |
| Calculate Copy Down Line Copy Copy Copy Copy Copy Copy Copy Copy | Lines<br>Exchange Rate S<br>Merchandise Amt               | tatistics Assets<br>Quantity            | ry Event   | Affiliate   | Purchase Orde<br>Associate Reco<br>Fund Affil | er & Receiver Info<br>eiver(s)<br>Personalize   Find  <br>Budget Date              | View All   회 | PO F   | First         | ም<br>④ 1 ፡  | of 1 🛞 | Las |
| Calculate                                                        | Lines<br>Exchange Rate S<br>Merchandise Amt<br>1 1,944.24 | tatistics Assets<br>Quantity<br>4 1.000 | ry Event   | Affiliate   | Purchase Orde<br>Associate Reco               | r & Receiver Info<br>alver(s)<br>Personalize   Find  <br>Budget Date<br>11/24/2015 | View All   🖓 | PO FI  | Jo .<br>First | ₽<br>● 10   | of 1 🛞 | Las |

Summary | Related Documents | Invoice Information | UHS Data Line | Payments | Voucher Attributes | Documents | Approval Log | Error Summary

1. Verify that the balance was released by returning to rerun the PO Status report. The encumbrance balance for any finalized lines should list \$0.

|                                      |                                     |             |                       |                           | Contrac<br>PO Status D                                                                                                    | ts - UH<br>etail Report |                |              |           |            |                                             |
|--------------------------------------|-------------------------------------|-------------|-----------------------|---------------------------|----------------------------------------------------------------------------------------------------|-------------------------|----------------|--------------|-----------|------------|---------------------------------------------|
| Business Uni<br>PO ID:<br>PO Status: | E CN730<br>0000004889<br>Dispatched |             |                       |                           |                                                                                                    |                         |                |              |           | R          | in Date: 08/21/2017<br>in Time: 02/26:11 PM |
| Acct                                 | Req ID                              | Req         | Voucher ID            | Vendor ID                 | Vendor Name                                                                                                    | Req<br>Status           | Finalize<br>PO |              | Pre-Encum | Encumbered | Expended                                    |
| POLn: 1                              | Sched Ln: 1 Distrib Ln              | 1 Distrib L | Status: Open CC: 0073 | 0/4041/H0102/D8324/NA Bud | Ref: 8P2016                                                                                                    |                         |                |              |           |            |                                             |
| 53107                                | 0000005823                          | 1           |                       | 0000009040                | THE CONTRACT CONTRACTOR AND                                                                                                    | Approved                |                |              | 2,096.41  | 0.00       | 0.00                                        |
| 53107                                | 0000005823                          | 1           |                       | 0000009040                | And the second second s | Approved                |                |              | -2,096.41 | 0.00       | 0.00                                        |
| 53107                                | 0000005823                          | 1           |                       | 0000009040                | AND PERSON AND IN COMPANY AND                                                                                                    |                         |                |              | 0.00      | 2,096.41   | 0.00                                        |
| 53107                                | 0000005823                          | 1           | 01521411              | 0000009040                | Contraction of the second second                                                                                                    |                         | Y              |              | 0.00      | -1,944.24  | 0.00                                        |
| 53107                                | 0000005823                          | 1           | 01521411              | 0000009040                | STATUTE TO LOT A                                                                                                    |                         | Y              |              | 0.00      | -2,096.41  | 0.00                                        |
| 53107                                | 0000005823                          | 1           | 01521411              | 0000009040                | - Million and Company and                                                                                                    |                         | Y              |              | 0.00      | 1,944.24   | 0.00                                        |
| 53107                                |                                     |             | 01521411              | 0000009040                | Manager The Lotter of                                                                                                    |                         |                |              | 0.00      | 0.00       | 1,944.24                                    |
| 53107                                |                                     |             | 01521411              | 0000009040                | COLUMN AND COMPANY AND                                                                                                    |                         |                |              | 0.00      | 0.00       | -1,944.24                                   |
| 53107                                |                                     |             | 01521411              | 0000009040                | International Conference and                                                                                                    |                         |                |              | 0.00      | 0.00       | 1,944.24                                    |
| _                                    |                                     |             |                       |                           |                                                                                                    |                         |                | SubTotal:    | 0.00      | 0.00       | 1,944.24                                    |
|                                      |                                     |             |                       |                           |                                                                                                    |                         |                | Grand Total: | 0.00      | 0.00       | 1,944.24                                    |
|                                      |                                     |             |                       |                           |                                                                                                    |                         |                |              |           |            |                                             |

### Troubleshooting

The above process may hang up or not fully release for other reasons. You can try the following solutions:

- Use a different voucher number to finalize. Sometimes the most recent voucher is the better voucher to use to finalize.
- For prior year PO's, Option 1 may not work. You may have to finalize each line (use Option 2) for prior year PO's.
- If at any point you try to budget check before saving your finalize selection and it does not release the encumbrance. Clear the finalize button selection on the voucher and save. Afterwards, re-select your finalize option and save and then budget check.
- Follow all parts of the procedure—often a partial finalizing happens when the user does not budget check after saving.
- If at any time a line was deleted in any PO voucher you will not be able to finalize with these instructions. You will need to complete an EAF and Purchasing will need to assist. Include this explanation in your EAF form via DocuSign.
- If at any time you have added additional lines within the PO Voucher lines you will not be able to finalize with these instructions. You will need to complete an EAF and Purchasing will need to assist. Include this explanation in your EAF form via DocuSign.